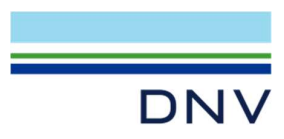

SESAM EXAMPLE

Eigenvalue Analysis for Jacket Structure

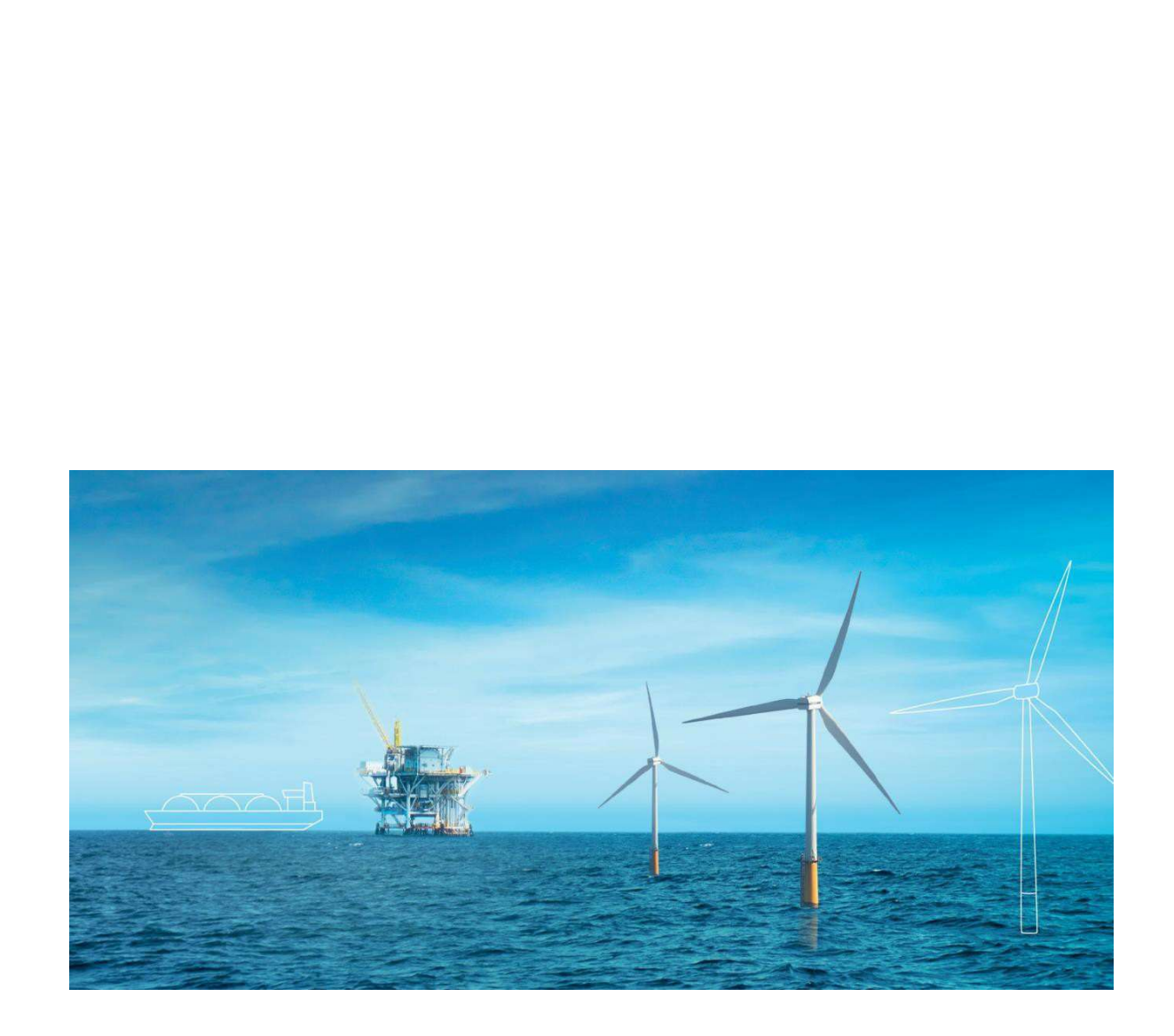

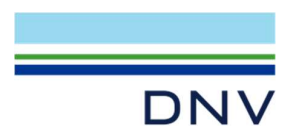

Sesam Example

Eigenvalue Analysis for Jacket Structure

Date: May 2024

Prepared by: Digital Solutions at DNV

E-mail support: <a href="mailto:software.support@dnv.com">software.support@dnv.com</a>

E-mail sales: digital@dnv.com

© DNV AS. All rights reserved

This publication or parts thereof may not be reproduced or transmitted in any form or by any means, including copying or recording, without the prior written consent of DNV AS.

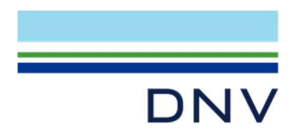

## Table of contents

# Contents

| 1           | Introduction                        | .1 |
|-------------|-------------------------------------|----|
| 2           | Converting the load into point mass | .2 |
| 3           | Create new Wave Load Conditions     | .3 |
| 4           | Create new analysis                 | .3 |
| 5           | Running the analysis                | .4 |
| 6           | View the results                    | .6 |
| About DN    | V                                   | .7 |
| Digital Sol | utions                              | .7 |

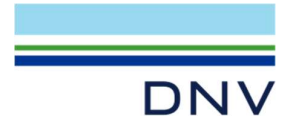

#### 1 Introduction

This document is about Eigenvalue Analysis for a jacket structure using GeniE and Sestra. It is recommended to use the latest version of GeniE and Sestra for this example. You may check and download the latest version of the programs at https://sesam.dnv.com/. The example is run in GeniE. Download Model\_Eigenvalue.zip file. Unzip the file and there will be two GNX files (Model\_Eigenvalue\_Completed.gnx and Model\_Eigenvalue\_start.gnx). Launch GeniE and import Model\_Eigenvalue\_start.gnx to start. In GeniE, go to File > Import Workspace (GNX) and search for Model\_Eigenvalue\_start.gnx.

The model is shown in **Figure 1-1**. This is a four-legged jacket structure with diagonal X braces. The jacket is supported by four stiffness springs. There are two decks at the topside with plates.

This workspace was created in SI units (N, m and C). The following programs and versions are recommended to run this example: GeniE 8.9-04, Wajac 7.11-01, Sestra 10.17-02 and Xtract 6.1-01

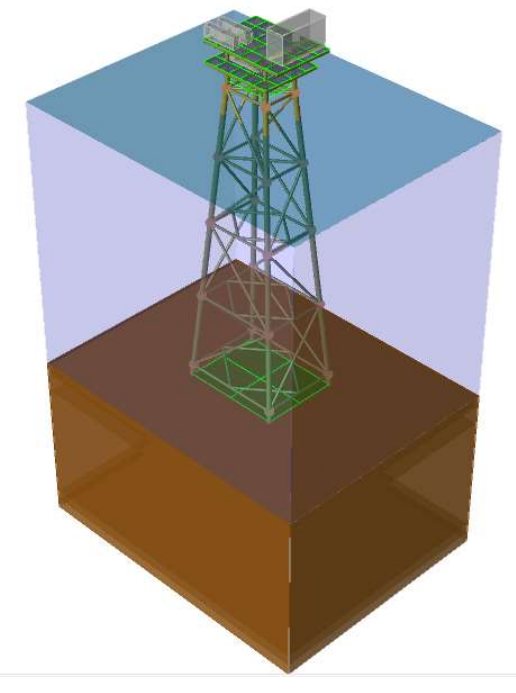

Figure 1-1 Jacket model for this example

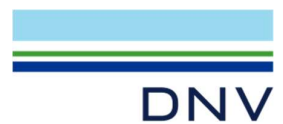

### 2 Converting the load into point mass

Under Analysis folder, click on Load Cases folder. Select LCEq (equipment load) by left click on the load case. Right click on it again and select Properties:

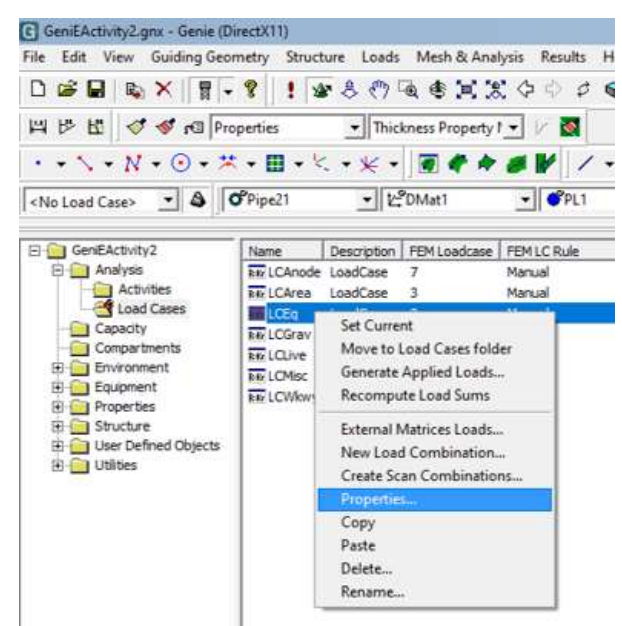

This will open Load Case properties for LCEq. Under Structural Analysis Load and Mass management, check Placed equipment and select Vertical-Beams-And-Mass from the drop-down menu. Change the FEM load case number to 100:

| Load Case Properties: LCEc    | 1                                  |                                  |                                            | > |
|-------------------------------|------------------------------------|----------------------------------|--------------------------------------------|---|
| eneral Equipment Loads        | Rotation Field   Wind Field   Desi | gn Condition                     |                                            |   |
| Environment                   |                                    |                                  | . 1                                        |   |
| Acceleration field: Vector    | 3d(0 m/s^2, 0 m/s^2, -9.80665)     | m/s^2)                           |                                            |   |
| Structural Analysis Load and  | Mass management                    |                                  |                                            |   |
| Delete Explicit Loads         | Generate Applied Loads             |                                  |                                            |   |
| Convert to loadcase indep     | endent mass                        | 1                                |                                            |   |
| Point and line loads          |                                    |                                  |                                            |   |
| Placed equipment              | /ertical-Beams-And-Mass            |                                  |                                            |   |
| Include structure self-we     | eight in structural analysis 🛛 🔽   | <sup>7</sup> Include structure n | nass with rotation field                   |   |
| Sum over Equipments           |                                    |                                  |                                            |   |
| Mass [kg]:                    | 1e+06                              |                                  |                                            |   |
| COG [m]:                      | (3.925, 0.2625, 155.475)           |                                  |                                            |   |
| Applied load [N]:             | Fx=0, Fy=0, Fz=0                   |                                  |                                            |   |
| Conceptual load [N]:          | Fx=0, Fy=0, Fz=-9.80665e+          | 06                               |                                            |   |
| Explicit conceptual load [N]: | No loads                           |                                  |                                            |   |
| Total applied load [N]:       | Fx=0, Fy=0, Fz=0                   |                                  |                                            |   |
| External matrices load:       | No                                 |                                  |                                            |   |
| E                             | loot                               |                                  | <ul> <li>Display in Input Units</li> </ul> |   |
| IF FEM Loadcase number:       | 100                                |                                  | C Display in Database Units                |   |

Click OK or Apply and then Cancel.

Note : A beam cross section and a material must be assigned to the equipment. Right-click on the equipment, select Properties and go to the Section and Material. A suitable beam cross section for the auxiliary beam stubs is a medium to weak one, possibly with reduced shear stiffness. They have a length of 1 m only to limit deformations in the dynamic analysis. A suitable material is one with zero density so as not to add mass to the model. The equipment in this example has been assigned to Deq1 section and DMat1 material.

|SESAM EXAMPLE | Eigenvalue Analysis of Jacket Structure |

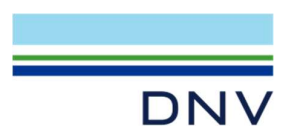

### 3 Create new Wave Load Conditions

Under Environment folder, right-click on Location1 and select New Wave Load Conditions. Select CalmSea conditions under wave model:

| terministic Time                                                            | 83               |                       |       |                              |      |       |
|-----------------------------------------------------------------------------|------------------|-----------------------|-------|------------------------------|------|-------|
| Name Condition 1                                                            |                  |                       |       |                              |      |       |
| ave components                                                              | Assign           | wave component proper | ties  |                              |      |       |
| ?                                                                           | <mark>8</mark> ? |                       |       |                              |      |       |
| Regular wave set:                                                           | → Curr           | ent profile:          | Ŧ     |                              |      |       |
|                                                                             | E Wind           | d profile:            | *     | ]                            |      |       |
| irection set:                                                               | 🛫 🗆 🗆 Wav        | ve model:             | v     | ]                            |      |       |
| requency set:                                                               | - Ord            | ler:                  |       |                              |      |       |
| Phase set:                                                                  | *                | Fill all              | 82    |                              |      |       |
| Wave beight set:                                                            |                  | Fill colocted         | 00    |                              |      |       |
| * Maria balabb frankland                                                    |                  | 1 m selected          |       |                              |      |       |
| wave neight rundlichen:                                                     | F                | ill equal components  | 83    |                              |      |       |
|                                                                             |                  | in Equal components   |       |                              |      |       |
| cify value: 💡                                                               |                  | in equal components   |       |                              |      |       |
| cify value: 0?<br>Period Height Phase Direction                             | Current profile  | Wind p                | ofile | Wave m                       | odel | Order |
| cify value:           Period         Height         Phase         Direction | Current profile  | Wind p                | ofile | Wave m<br>CalmSea<br>CalmSea | odel | Order |
| afy value: 9? Period Height Phase Direction                                 | Current profile  | Wind p                | ofile | Wave m<br>CalmSea<br>CalmSea | odel | Order |
| dfy value:   Period Height Phase Direction                                  | Current profile  | Wind p                | ofile | Wave m<br>CalmSea<br>CalmSea | odel | Order |
| dfy value:                                                                  | Current profile  | Wind p                | ofile | Wave m<br>CalmSea<br>CalmSea | odel | Order |
| dfy value: 9/2 Period Height Phase Direction                                | Current profile  | Wind p                | ofile | Wave m<br>CalmSea<br>CalmSea | odel | Order |
| cify value:                                                                 | Current profile  | Wind p                | ofile | Wave m<br>CalmSea<br>CalmSea | odel | Order |

Click OK.

#### 4 Create new analysis.

Right click on the activities folder and select New Analysis. Check Linear Structural Analysis and Wave Load Activity, select Condition1, set the analysis to be Eigenvalue and use Sestra 10 for the solver. Click OK:

| eate Wave Load + Linear Eigenvalu                                                              | e Analysis                    | <u>? ×</u>           |
|------------------------------------------------------------------------------------------------|-------------------------------|----------------------|
| Name Analysis1                                                                                 |                               |                      |
| <ul> <li>✓ Lock concepts after meshing</li> <li>✓ Automatically import global loade</li> </ul> | <mark>0</mark> ?<br>Tases     |                      |
| Available activities                                                                           | C Static                      |                      |
| F Hull Girder Load Adjuster                                                                    | Eigenvalue                    |                      |
| Local Analysis                                                                                 | CDynamic                      |                      |
| Wave Load Activity                                                                             | Use Equivalent Static Loads - | Fatigue 💡?           |
|                                                                                                | Use Equivalent Static Loads - | ULS <mark>9</mark> ? |
|                                                                                                | Wave Load Condition           |                      |
| Indep, Tank Coupling Analysis                                                                  | Condition 1                   |                      |
| I♥ Load Results                                                                                | ✓ Use Sestra10 Ø?             |                      |
| FEM analysis units                                                                             |                               |                      |
| Length m 🛒                                                                                     |                               |                      |
| Force N -                                                                                      |                               |                      |
| Temperature delC 🚽                                                                             |                               |                      |
|                                                                                                |                               | Crawl                |

New Analysis1 is now created. Exclude all load cases except LCEq from the analysis.

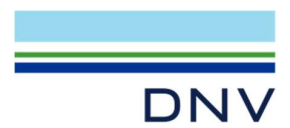

#### 5 Running the analysis

Go to Activity Monitor (Alt + D).

Right click on 1.2 Wave Load Analysis. Under Added mass and damping, set as below:

| ${\bf \widehat{\bullet}}$ Load calculation $\subset$ Added mass and damping only $\square$ Data check only | ✓ Automatic generation of input files ♥? |
|----------------------------------------------------------------------------------------------------|------------------------------------------|
| Deterministic seastates Added mass and damping Rules Buoyancy Mo                                           | orison Output Special options            |
| Calculate added mass                                                                                       | Ø?                                       |
| V Indude internal water                                                                                    | 85                                       |
| ✓ Use C_m=2.0                                                                                              | <mark>8</mark> 5                         |
| $\overrightarrow{\mathbf{V}}$ Include longitudinal mass of marine growth and internal water                | <mark>8</mark> 3                         |
| Include longitudinal hydrodynamic added mass                                                               | <u>8</u> ;                               |
| Calculate damping                                                                                          | <b>8</b> 3                               |
| Include longitudinal damping                                                                               | 83                                       |

Under Buoyancy tab, set as below:

| eterministic | seastates Added mass and da       | amping Rules      | Buoyancy | Morison | Output | Special options |
|--------------|-----------------------------------|-------------------|----------|---------|--------|-----------------|
| Buoyancy     | / forces with non-horizontal wate | er-plane          |          |         |        |                 |
| 83           | • Assuming horizontal free sur    | face              |          |         |        |                 |
| 8?           | C Using actual free surface       |                   |          |         |        |                 |
| End Force    | • Include end forces for all me   | mbers (rational i | method)  |         |        |                 |
| 83           | C Exclude end forces for all me   | embers (marine r  | method)  |         |        |                 |
| 83           | C Include end forces for non-f    | looded members    | only     |         |        |                 |
| Include      | Buoyancy due to steel area        | <mark>8</mark> ?  |          |         |        |                 |
| Indude       | buoyancy of beams at mudline      | 83                |          |         |        |                 |
|              |                                   |                   |          |         |        |                 |

Click Apply.

Go to Deterministic seastates tab, and select Buoyancy On (from drop down menu) for the first seastate and select Weight for the second seastate:

| Maximum overturning moment     Maximum overturning moment     Moseler stretching | urrent blockage<br>Vave kinematics<br>Water depth,<br>?<br>Fill selecte | e factor: 1<br>s factor: 1<br>s/level: 0<br>ed |      | ▼ [m] \$?     |                  |          |          |               |               |            |              |                |         |
|----------------------------------------------------------------------------------|-------------------------------------------------------------------------|------------------------------------------------|------|---------------|------------------|----------|----------|---------------|---------------|------------|--------------|----------------|---------|
| ecify value: @?                                                                  | Wave mod C                                                              | Order Current                                  | Wind | Stratching    | Step length Idea | Numetane | Buoyancy | Design load   | Current h fac | Waya k fac | Water levels | Dopplar Effect | 110 000 |
| 1                                                                                | CalmSea                                                                 | Sider Current                                  | WING | NoStretching  | 0 deg            | 1        | On       | NoDesign oads | 1             | 1          | 0 m          | Off            | 101     |
|                                                                                  | CalmCaa                                                                 | _                                              |      | No Otrotohing | 0 deg            | 4        | Wataki   | NoDesignLouds | -             | 4          | 0            | 0#             | 107     |

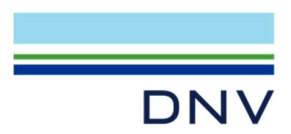

Click OK.

Right click on 1.3 Linear Structural Analysis and change Number of Modes to 20:

| iear Analysis                                                                                                    | ?                                                            |
|----------------------------------------------------------------------------------------------------|--------------------------------------------------------------|
| Datacheck Only     ✓ Automatic gene Analysis type     ✓ Static Analysis     ✓ Eigenvalue Analysis     ✓ Dynamic Response | ration of input files  Eigenvalues Solver Multifront Lanczos |
| Dynamic<br>Domain Time Domain V                                                                                          | Use Modal Damping Alpha1 0.01 Alpha2 0.001 9?                |
| ✓ Use Cyclic Loads     ✓ Steady S                                                                                        | tate Detection Steady State Tolerance 0.01                   |
| Max Cycles   100                                                                                                    | Forces Center Point(0 m, 0 m, 0 m)                           |

Keep other settings as it is and click OK.

Click Start to run the analysis. Check the analysis status:

| Don                   | ne!                                                                                                    |                      |                                           | Start          | Cancel |
|-----------------------|----------------------------------------------------------------------------------------------------|----------------------|-------------------------------------------|----------------|--------|
| Jour                  | rnal activity executions                                                                                                    | Duration             | Status                                    | Generate Input |        |
| 9 %)<br>1 B<br>1<br>1 | <ol> <li>Analysis 1 - Analysis</li> <li>1.1 - Meshing (Conditional R</li> <li>1.1.1 - Delete loads</li> <li>1.1.2 - Generate loads</li> <li>1.1.3 - Delete mesh</li> </ol> | 4s<br>0s<br>0s<br>0s | Success<br>Success                        |                |        |
|                       | 1.1.4 - Update mesh<br>1.2 - Wave Load Analysis, C<br>1.3 - Linear Structural Analy<br>1.4 - Load Results                                                                  | 0s<br>2s<br>2s<br>0s | Success<br>Warnings<br>Success<br>Success | Yes<br>Yes     |        |

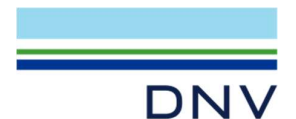

#### 6 View the results.

The results may be examined in GeniE. Change the view to Results – With Mesh and check the displacement for each result case.

For more details such as viewing of mode shapes animation, click on Results > Advance Results (Xtract). This will open the result file in Xtract. In Xtract, go to Animation > Mode Shape Animation. Use default settings for number of frame and click OK. Click **v** button to play the animation.

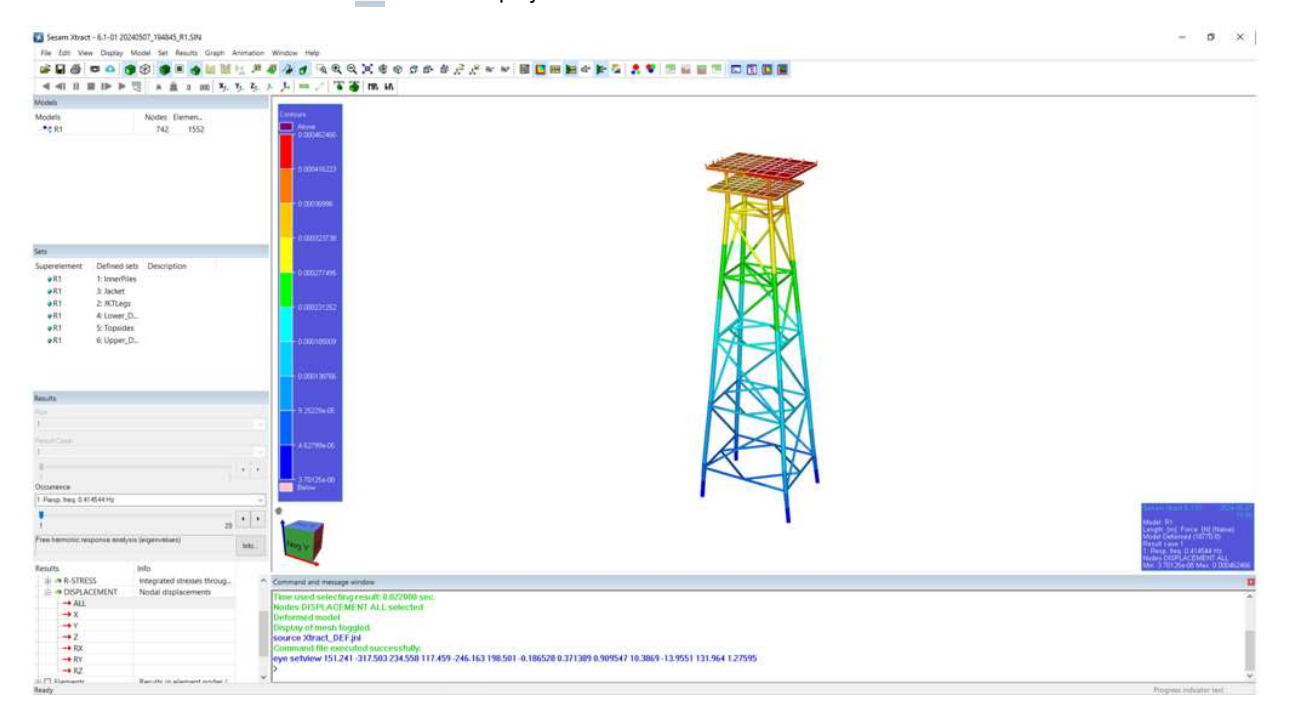

The print of all Eigenvalues is listed in Sestra.lis file:

```
Print of eigenvalues.
Eigenvalues have unit sec^-2; frequency = sqrt(eigenvalue) / (2 * pi); period = 1 / frequency.
         Number;
                       Eigenvalue;
                                           Frequency;
                                                                   Period
                1; 6.784234e+00; 4.145439e-01; 2.412290e+00
                2; 8.752629e+00; 4.708574e-01; 2.123785e+00
               3; 1.394419e+01; 5.943152e-01; 1.682609e+00
4; 2.488864e+01; 7.940004e-01; 1.259445e+00
5; 2.697936e+01; 8.266771e-01; 1.209662e+00
                6; 4.109720e+01; 1.020296e+00; 9.801076e-01
                    8.935131e+01; 1.504425e+00; 6.647057e-01
                7;
                    9.075874e+01; 1.516227e+00; 6.595316e-01
1.039518e+02; 1.622692e+00; 6.162599e-01
                8;
                9;
               10; 1.039647e+02; 1.622793e+00; 6.162215e-01
               11; 1.039691e+02; 1.622827e+00; 6.162084e-01
              12; 1.039752e+02; 1.622875e+00; 6.162084e-01
13; 1.040685e+02; 1.623603e+00; 6.159142e-01
14; 1.041469e+02; 1.624215e+00; 6.156822e-01
               15; 1.042072e+02; 1.624684e+00; 6.155042e-01
               16; 1.042345e+02; 1.624897e+00; 6.154235e-01
                    1.254252e+02; 1.782430e+00; 5.610319e-01
1.267107e+02; 1.791541e+00; 5.581786e-01
               17;
                                                          5.610319e-01
               18;
               19; 1.637114e+02; 2.036384e+00; 4.910666e-01
               20; 1.689654e+02; 2.068803e+00; 4.833714e-01
```

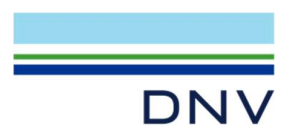

#### About DNV

We are the independent expert in risk management and quality assurance. Driven by our purpose, to safeguard life, property and the environment, we empower our customers and their stakeholders with facts and reliable insights so that critical decisions can be made with confidence. As a trusted voice for many of the world's most successful organizations, we use our knowledge to advance safety and performance, set industry benchmarks, and inspire and invent solutions to tackle global transformations.

#### **Digital Solutions**

DNV is a world-leading provider of digital solutions and software applications with focus on the energy, maritime and healthcare markets. Our solutions are used worldwide to manage risk and performance for wind turbines, electric grids, pipelines, processing plants, offshore structures, ships, and more. Supported by our domain knowledge and Veracity assurance platform, we enable companies to digitize and manage business critical activities in a sustainable, cost-efficient, safe and secure way.